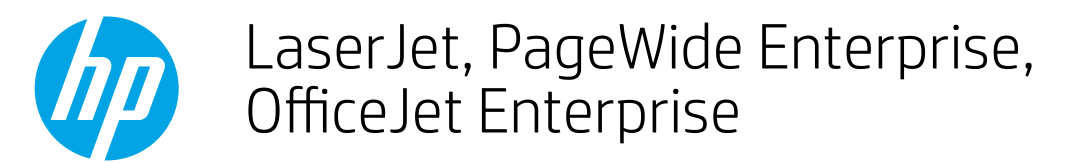

## Selecting the paper type (Windows)

- 1. From the software program, select the **Print** option.
- 2. Select the printer from the list of printers, and then select the **Properties** or **Preferences** button to open the print driver.
  - **NOTE:** The name of the button varies for different software programs.
  - NOTE: In Windows 10, 8.1, and 8, these applications will have a different layout with different features from what is described below for desktop applications. To access the print feature from a Start screen app, complete the following steps:
    - Windows 10: Select Print, and then select the printer.
    - Windows 8.1 or 8: Select Devices, select Print, and then select the printer.

For the HP PCL-6 V4 driver, the HP AiO Printer Remote application downloads additional driver features when **More settings** is selected.

- **3.** Select the **Paper/Quality** tab.
- 4. From the **Paper type** drop-down list, select the **More...** option.
- 5. Expand the list of **Type is:** options.
- 6. Expand the category of paper types that best describes your paper.
- 7. Select the option for the type of paper you are using, and then select the **OK** button.
- 8. Select the **OK** button to close the **Document Properties** dialog box. In the **Print** dialog box, select the **OK** button to print the job.

If the tray needs to be configured, a tray configuration message displays on the printer control panel.

- 9. Load the tray with the specified type and size of paper, and then close the tray.
- **10.** Select the OK button to accept the detected type and size, or select the Modify button to choose a different paper size or type.
- **11.** Select the correct type and size, and then select the OK or Done button.